## How to view your SAS test and appointment schedule using the SAS Online Clockwork Portal

1. Click on the service you would like to use. In this case it will be "Schedule a test or exam"

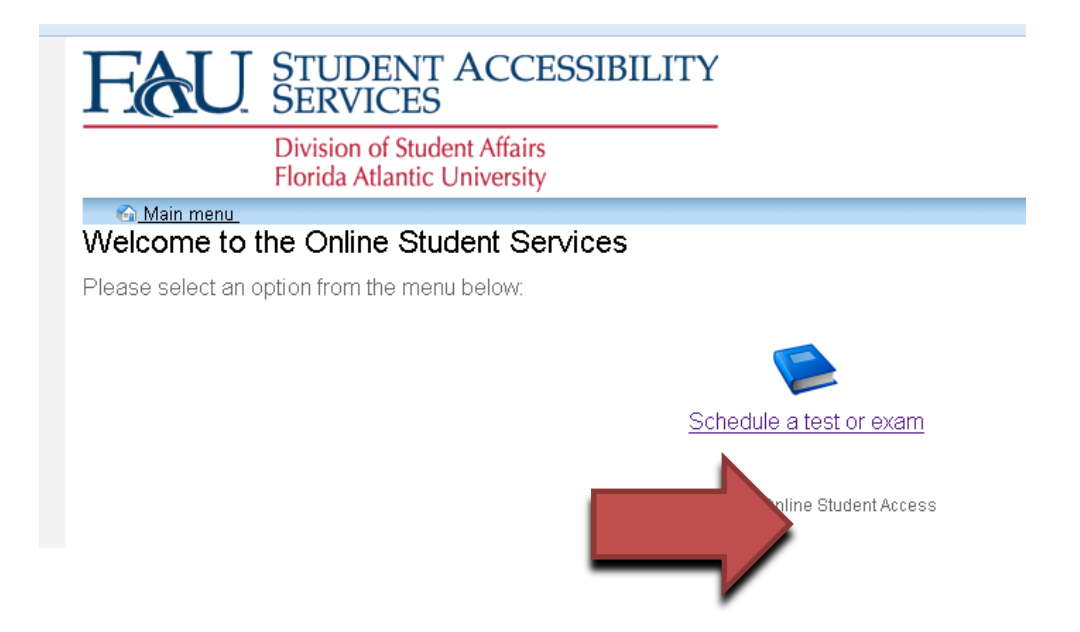

2. Click on "Schedule a test, mid-term or quiz". https://www.fau.edu /sas/portal

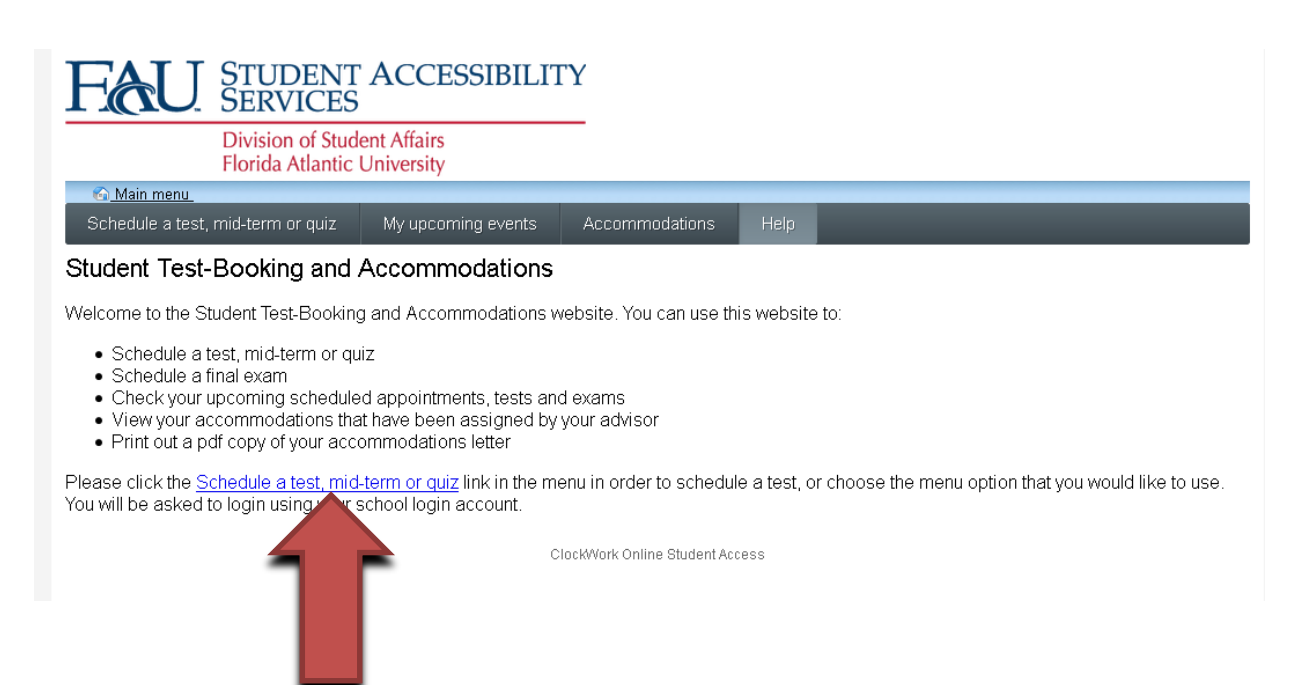

## 3. Use your FAU ID and password to log in, e.g. "johndoe2016" and "password." <u>https://www.fau.edu /sas/portal</u>

| Fau                   | STUDENT ACCESSIBILITY<br>SERVICES                          |                                               |
|-----------------------|------------------------------------------------------------|-----------------------------------------------|
|                       | Division of Student Affairs<br>Florida Atlantic University |                                               |
| 🔂 <u>Main menu</u>    |                                                            |                                               |
| Log In                |                                                            |                                               |
| To access this site y | ou will need to log in with your user name and password.   | Please remember to log out when you are done. |
| User name:            |                                                            |                                               |
| Password:             |                                                            |                                               |
| Log                   | In Carl                                                    |                                               |
|                       | Clocky                                                     | Vork Online Student Access                    |

4. If you do not have any active courses you will receive the message below. If this is incorrect, see one of the testing facilitators

| FECU STUD<br>SERVI                                  | ENT ACCESSIBILITY<br>CES<br>of Student Affairs                                                                                                    |
|-----------------------------------------------------|----------------------------------------------------------------------------------------------------|
| Florida A                                           | tlantic University                                                                                                    |
|                                                     | 😂 🛛 🚨 sbuckle5 . l <u>og out</u>                                                                                                    |
| Maria da cantela como ante antico a                 |                                                                                                    |
| You do not have any active of                       | ourses in our system at the current time.                                                                                                    |
| Logout Main Menu Tr                                 | y again<br>ClockWork Online Student Access                                                                                                    |
| 5. You are no                                       | ow at the test booking screen                                                                                                    |
| I ACIC. SERVIC                                      |                                                                                                    |
| Division of                                         | Student Affairs                                                                                                    |
| Florida Atl                                         | antic University                                                                                                    |
|                                                     | Contraction and the second second sec |
| Welcome                                             | Online Test Booking                                                                                                    |
| 1. Select course<br>2. Class test date and time     | Welcome to the Online Test Booking wizard. This wizard will guide you through the process of scheduling your<br>test with us. You may abort this process at any time by clicking the 'Cancel' button at the bottom of each page.                                                                                                    |
| 3. Confirm prof info                                | Please be aware that your instructor will receive an email notification with the details of your test booking                                                                                                    |
| 4. Choose accommodations                            |                                                                                                    |
| 5. Additional Requirements                          | You will need to have the following information handy in order to successfully schedule your test:                                                                                                    |
| 6. Select your test time<br>7. Confirm and complete | <ol> <li>The name of the course you want to schedule a test for, and the instructor's name and email address</li> <li>The date, start time and duration of the test the class will be writing</li> <li>You must be scheduling your test a minimum of seven (7) days before the class is writing</li> </ol>                                                                                                    |
|                                                     | Click the 'Next' button below to get started.                                                                                                    |
|                                                     | Next Cancel                                                                                                    |
|                                                     | ClockWork Online Student Access                                                                                                    |

6. Step one: Choose the course for your exam

| Eile Edit View Higtory Book<br>G Google | kmarks Iools Help<br>× Schedule a Test - 1. Select course × +                                                    | and the second second s |        |        | _    |     |       |       | -    | 10  | • | × |
|-----------------------------------------|----------------------------------------------------------------------------------------------------|----------------------------------------------------------------------------------------------------|--------|--------|------|-----|-------|-------|------|-----|---|---|
| ( ) A https://clockwork                 | .fau.edu/ClockWork/user/test/book.aspx#MainContent                                                               | C Q Scorch                                                                                                    |        |        | ☆自   | ◙   | ÷     | ÷ -   | 150% | + 9 | R | ≡ |
|                                         | FAU STUDENT<br>SERVICES                                                                                          | ACCESSIBILITY                                                                                                    |        |        |      |     |       |       |      |     |   | Î |
|                                         | Division of Stud<br>Florida Atlantic                                                                             | ent Affairs<br>University                                                                                                    |        |        |      |     |       |       |      |     |   |   |
|                                         |                                                                                                    |                                                                                                    | 1      | 2      |      |     | . log | out   |      |     |   |   |
|                                         | Welcome           1. Select course           2. Class test date and time           3. Confirm prof info          | 1. Select course Please select the course you would like to schedule a test for from the list b Course Info Course:                                                                                                    | below. |        |      |     |       |       |      |     |   |   |
|                                         | 4. Choose accommodations     5. Additional Requirements     6. Select your test time     7. Confirm and complete | SYO 4534 001<br>LAE 4353 001<br>EEX 2091 004<br>EDF 3430 001                                                                                                    | [      | Previo | us N | ext | Ca    | incel | ]    |     |   | E |
|                                         |                                                                                                    | CIOCKAAOK CUIIILE SIDDEIL ACCR22                                                                                                    |        |        |      |     |       |       |      |     |   |   |

7. Step two: Schedule the test date, time, and duration. Write the time the class will have to take the exam. The Portal will calculate your example time at the last step. Check your time information to ensure it is correct, then click "Next"

| Eile Edit View History Boo<br>G Google | kmarks Iools Help<br>× Schedule a Test - 2. Class test d × +                                                                                                    |                                                                                                    | Second Second Seco |                            |         | -    |     |         |       | _       |   | • | ×  |
|----------------------------------------|----------------------------------------------------------------------------------------------------|----------------------------------------------------------------------------------------------------|----------------------------------------------------------------------------------------------------|----------------------------|---------|------|-----|---------|-------|---------|---|---|----|
| ( Inttps://clockwor                    | k.fau.edu/ClockWork/user/test/book.aspx#MainContent                                                                                                    |                                                                                                    |                                                                                                    | C Q Search                 |         | 合自   |     | ۱.      | -   1 | 50%   + | 9 | r | =  |
|                                        | FAU STUDEN'<br>SERVICE                                                                                                    | ACCESSIBILITY                                                                                                    |                                                                                                    |                            |         |      |     |         |       |         |   |   | -  |
|                                        | Division of Stu<br>Florida Atlantic                                                                                                    | dent Affairs<br>: University                                                                                                    |                                                                                                    |                            |         |      |     |         |       |         |   |   |    |
|                                        |                                                                                                    |                                                                                                    |                                                                                                    | 6                          | 2       |      |     | log out |       |         |   |   |    |
|                                        | Welcome         1. Select course         2. Class test date and time         3. Confirm prof info         4. Choose accommodations         5. Additional Requirements         6. Select your test time         7. Confirm and complete | 2. Class test date an<br>Please specify when the tes<br><b>Specify a date and tim</b><br>Date of class test:<br>Time of class test:<br>(eg. 9.30 am)<br>Class test duration: | d time<br>t is taking place. Enter c<br>2016-05-03<br>10:30 AM<br>2 ^ (hours)                                                                                                    | lass test duration in minu | tes.    |      |     |         |       |         |   |   | E. |
|                                        |                                                                                                    | ClockW                                                                                                    | ork Online Student Access                                                                                                    |                            | Previou | IS N | ext | Cance   |       |         |   |   |    |

8. Step three: Check if your instructor information is correct and click "Next"

| Eile Edit View Higtory Bo | okmarks Iools Help<br>× Schedule a Test - 3. Confirm pr., × +                                                                                                    |                                                                                                    | Charge and the Art Bard and                                                                             |                                                                           | _    |         | _            |   | 9 X        |
|---------------------------|----------------------------------------------------------------------------------------------------|----------------------------------------------------------------------------------------------------|----------------------------------------------------------------------------------------------------|---------------------------------------------------------------------------|------|---------|--------------|---|------------|
| ( Interps://clockwo       | ork fau.edu/ClockWork/user/test/book.asps#MainContent                                                                                                    |                                                                                                    | C .                                                                                                    | Search                                                                    | ☆自♡、 | L A     | -   150%   + | 9 | <b>r</b> = |
|                           | Fau Studen<br>Service                                                                                                    | T ACCESSIBILITY                                                                                                    |                                                                                                    |                                                                           |      |         |              |   | Î          |
|                           | Division of Stu<br>Florida Atlanti                                                                                                    | ident Affairs<br>c University                                                                                                    |                                                                                                    |                                                                           |      |         |              |   |            |
|                           |                                                                                                    |                                                                                                    |                                                                                                    | 😂 💈                                                                       |      | log out |              |   |            |
|                           | 1. Select course         2. Class test date and time         3. Confirm prof info         4. Choose accommodations         5. Additional Requirements         6. Select your test time         7. Confirm and complete | Please verify the following in<br>Course Info<br>SYO 4534 001<br>Instructor Info<br>You must enter the inst<br>Instructor name:<br>Instructor email: | nformation and correct anything<br>ructor email address in order to<br>Harvey, Mark<br>mharve16@fau.edu | that is missing or incorrect<br>o continue.<br>(last name, first initial) | it.  | Cancel  |              |   | E          |
|                           |                                                                                                    | Clock                                                                                                    | Vork Online Student Access                                                                              |                                                                           |      |         |              |   |            |

9. Step four: Check the box(es) of the approved accommodations you are requesting for this specific exam. Click "Next"

| Elle Edit View Hiptory Bi | ookmarks Jools Help<br>X Schedule a Text - 4. Choose ac X +                                                                                                    |                                                                                                    | ang the loss the Max Plat                                                                                                    |                                                                            |                       |       |     |      | (    |     | 0 | × |
|---------------------------|----------------------------------------------------------------------------------------------------|----------------------------------------------------------------------------------------------------|----------------------------------------------------------------------------------------------------|----------------------------------------------------------------------------|-----------------------|-------|-----|------|------|-----|---|---|
| V V V Mtps://clickw       | FECU SERVICES                                                                                                    | ACCESSIBILITY<br>dent Affairs<br>University                                                                                                    | C V, deeth                                                                                                    |                                                                            |                       |       | • 1 |      | 120% | + 0 | g | - |
|                           | Welcome         1. Select course         2. Class test date and time         3. Confirm prof info         4. Choose accommodations         5. Additional Requirements         6. Select your test time         7. Confirm and complete | 4. Choose accommod<br>Listed below are the accommod<br>Please check off the accommo<br>Available accommodati<br>* note: Only accommodatio<br>Extended time for exams<br>Test in distraction-reduce<br>Computer word processo<br>E-copy of exam (Word for<br>No scantron sheet studer<br>Use of CCTV (magnificati<br>Large print exam. Minimu<br>Check all Check none | ations<br>odation(s) that have already been approved for<br>odation(s) that you feel are necessary for this to<br>ons<br>ons with a check will be used for your test bo<br>and quizzes. The amount of time allowed the of<br>d setting (quiet room without phones, conversa<br>r for exams<br>rmat)<br>ht is to write responses directly on exam paper<br>on device) for exams<br>m font (18) | you by yo<br>est.<br>oking.<br>dass x (2.0<br>tions, inter<br>tions, inter | ur cou<br>)<br>ruptid | nsell | Car | acel |      |     |   | 8 |
|                           |                                                                                                    | ClockWorl                                                                                                    | Conline Student Access                                                                                                    |                                                                            |                       |       |     |      |      |     |   |   |

10. Step five: Click the down arrow for the course information and chose the College, Department, and Campus of your course. Click "Next"

| Eile Edit View History Bo<br>G Google | okmarks Iools Help<br>× Schedule a Test - 5. Additional -, × +                                                                                                    | and the second second s |              |
|---------------------------------------|----------------------------------------------------------------------------------------------------|----------------------------------------------------------------------------------------------------|--------------|
| ( Inttps://clockwo                    | rk. fau.edu/ClockWork/user/test/book.aspx#MainContent                                                                                                    | 년 Q Search ☆ 自 🛡 🖡 🔒 -                                                                                                    | 158% + 🛛 🧝 🚍 |
|                                       | FAU STUDENT<br>SERVICES                                                                                                    | ACCESSIBILITY                                                                                                    | *            |
|                                       | Division of Stud<br>Florida Atlantic                                                                                                    | ent Affairs<br>University                                                                                                    |              |
|                                       |                                                                                                    | 💝 🤰 . log out                                                                                                    |              |
|                                       | Welcome         1. Select course         2. Class test date and time         3. Confirm prof info         4. Choose accommodations         5. Additional Requirements         6. Select your test time         7. Confirm and complete | 5. Additional Requirements Please fill in the appropriate information below. College AL, Dorothy F. Schmidt College of Arts and Letters, AL Department Test will be proctored at : Boca Campus Davie Campus Dupter Campus                                                                                                    |              |
|                                       |                                                                                                    | ClockWork Online Student Access                                                                                                    |              |

11. Step six: Check the information for the date and time of the exam/quiz you are scheduling, and confirm it is accurate. Click "Next"

|                                                                                   | 년 🤤 🕹 😭 🖉 🖡                                                                                                    | -   150%   + | ę |
|-----------------------------------------------------------------------------------|----------------------------------------------------------------------------------------------------|--------------|---|
| FAU STUDEN<br>SERVICE                                                             | NT ACCESSIBILITY<br>ES<br>Student Affairs                                                                                                    |              |   |
| Florida Atlan                                                                     | ntic University                                                                                                    |              |   |
| Welcome                                                                           | 6. Select your test time                                                                                                    | 1            |   |
| 1. Select course     2. Class test date and time     3. Confirm prof info         | Please select a date and time from the list of available dates and times below. If none of the date/times i<br>the list below will work for you then please contact us to see if alternate arrangements can be made. We<br>can be reached at (ask for assistance with test booking). | n<br>>       |   |
| 4. Choose accommodations                                                          | Available dates & times                                                                                                    |              |   |
|                                                                                   | Note: if none of the dates/times below are possible for you then you have the option of calling or                                                                                                    |              |   |
| 5. Additional Requirements<br>6. Select your test time                            | visiting us in person to see if alternate arrangements can be made.                                                                                                    |              |   |
| 5. Additional Requirements<br>6. Select your test time<br>7. Confirm and complete | visiting us in person to see if alternate arrangements can be made.<br>You have already scheduled a test or exam with us for this course and day.                                                                                                    |              |   |

12. Step seven: Final step! Review all the information for your scheduled exam/quiz and confirm it is correct. Click on the box "I acknowledge that the information I am submitting is correct to the best of my knowledge". By checking this box, you are also confirming you have returned your AAA signed letter from the professor authorizing SAS to administer the exam. Click "Finish"

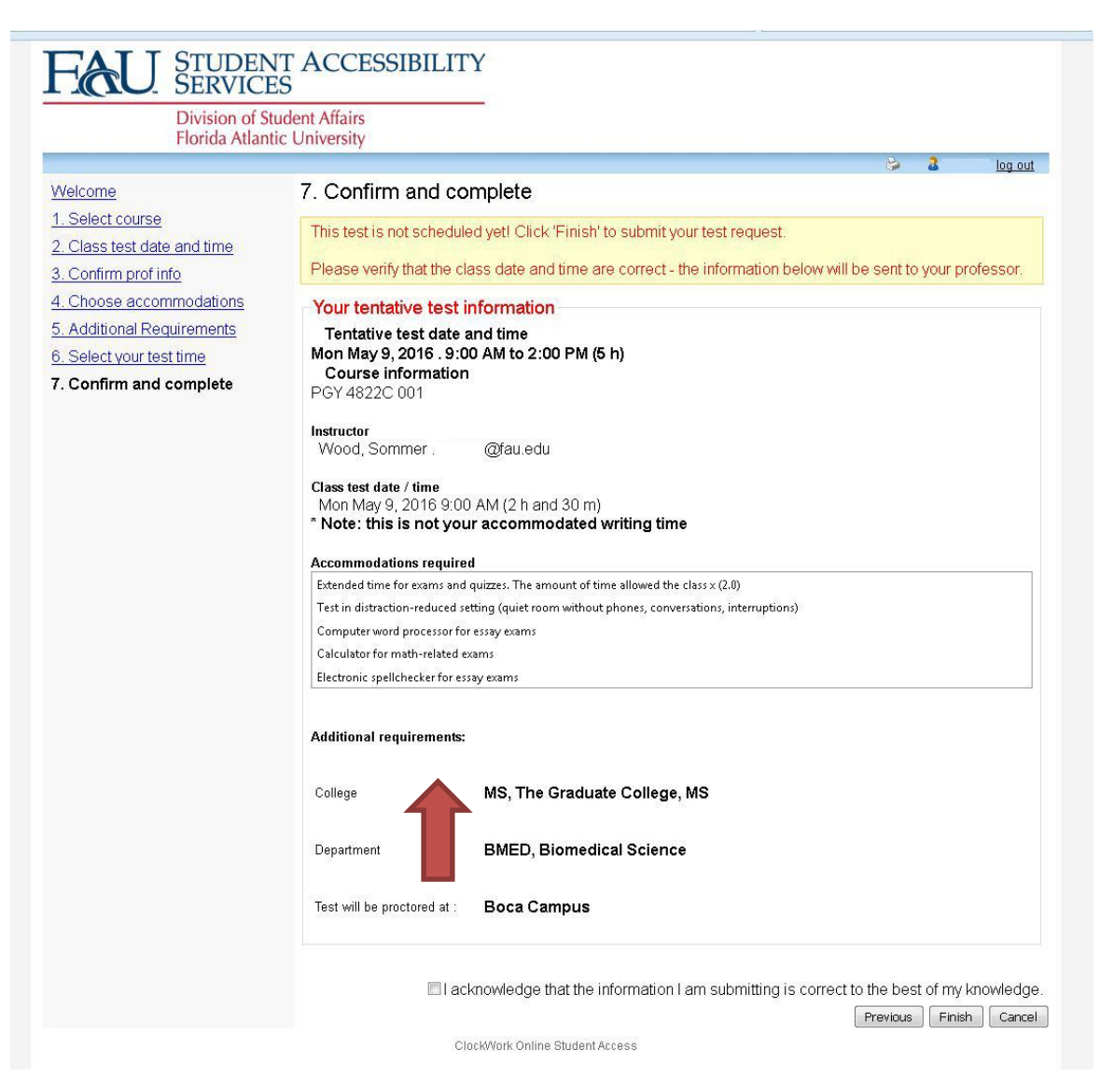

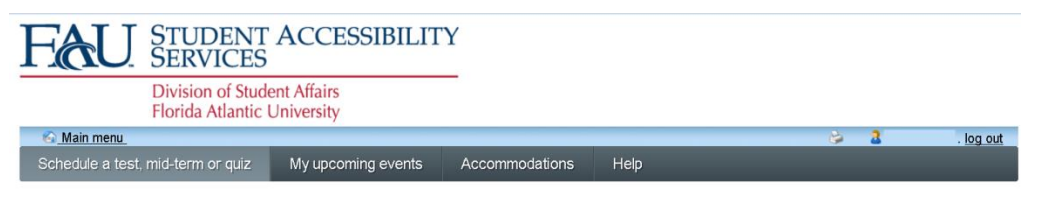

Thank you for your submission.

Schedule another test

ClockWork Online Student Access

13. You will receive a confirmation email and an email will also be sent to your professor to inform him/her of your exam/quiz booking. The professor will be given a link to upload your exam to SAS and there they will specify the items permitted for the exam (e.g. calculator, formula sheet, scantron etc.).

If you have any questions regarding your exam/quiz, please contact the Coordinator of Testing Services: Luciana Lima at <u>llima5@fau.edu</u> or call 561-297-3880.

Florida Atlantic University Student Accessibility Services 777 Glades Road SU 80 Room 133 Boca Raton, FL 33431 Ph. 561.297.3880